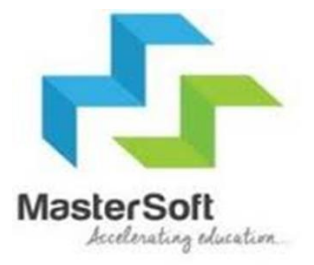

## **Online Registration**

## **STEP 1-**Portal link-https://enrollonline.co.in/Registration/Apply/JESJC

## ONLINE REGISTRATION

NOW OPEN FOR REGISTRATION

#### NOTICE IMPORTANT DATES FOR ONLINE REGISTRATION/APPLICATION 2021

MASTER OF COMMERCE

BACHELOR OF SCIENCE IN INFORMATION TECHNOLOGY

BACHELOR OF MANAGEMENT STUDIES

BACHELOR OF COMMERCE (BANKING & INSURANCE)

| Start from 01/06/2021 12:04AM to 08/06/2021 12:02PM |  |
|-----------------------------------------------------|--|
| Start from 01/06/2021 12:04AM to 10/06/2021 12:02PM |  |
| Start from 01/06/2021 12:04AM to 10/06/2021 12:02PM |  |
| Start from 01/06/2021 12:04AM to 10/06/2021 12:02PM |  |

## Institution Username\* Password\* 30 Forgot password? LOGIN **CLICK ON GO TO SIGN UP**

## Step 3- Fill all the details given below and click on register.

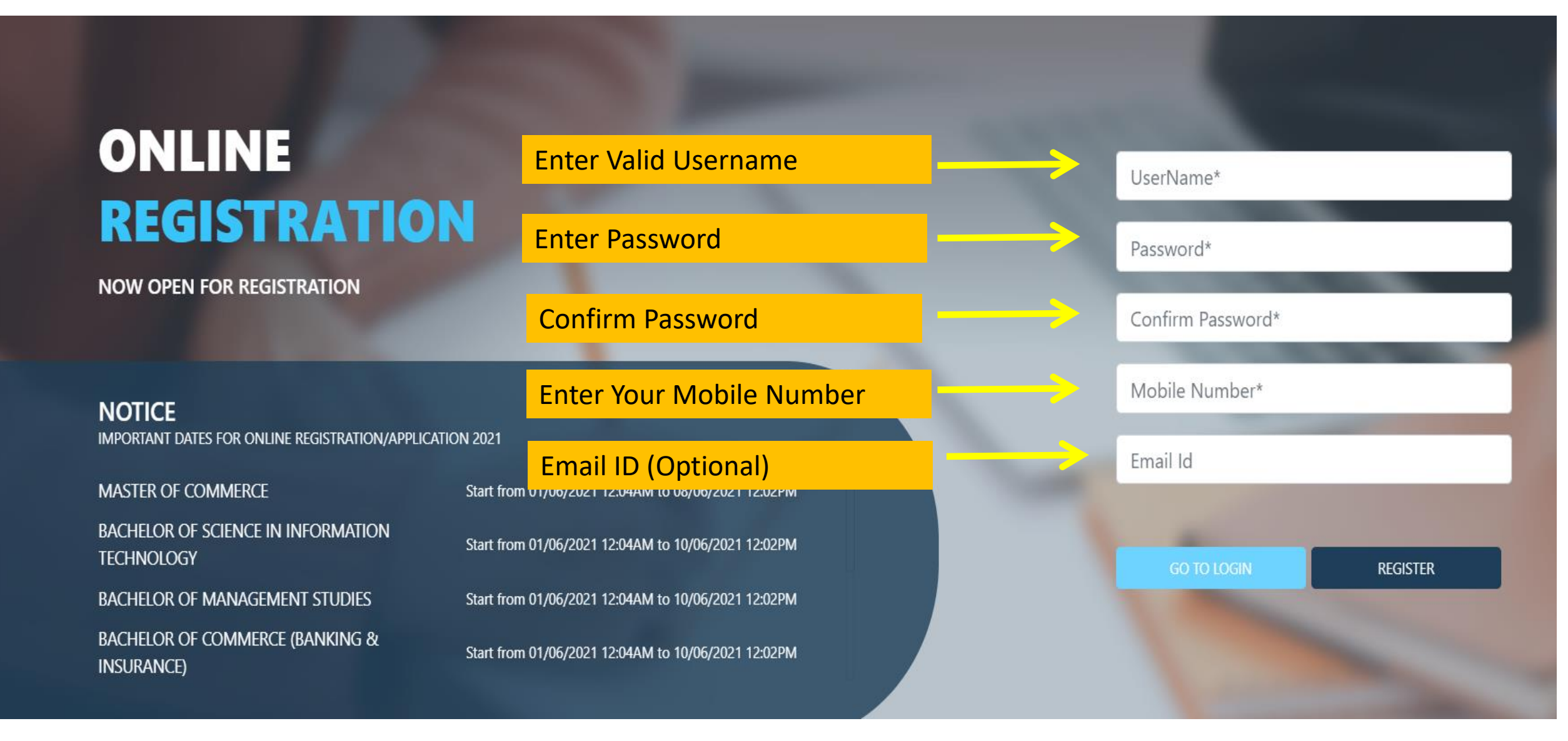

## Step 3- Enter Username And Password And then click on login

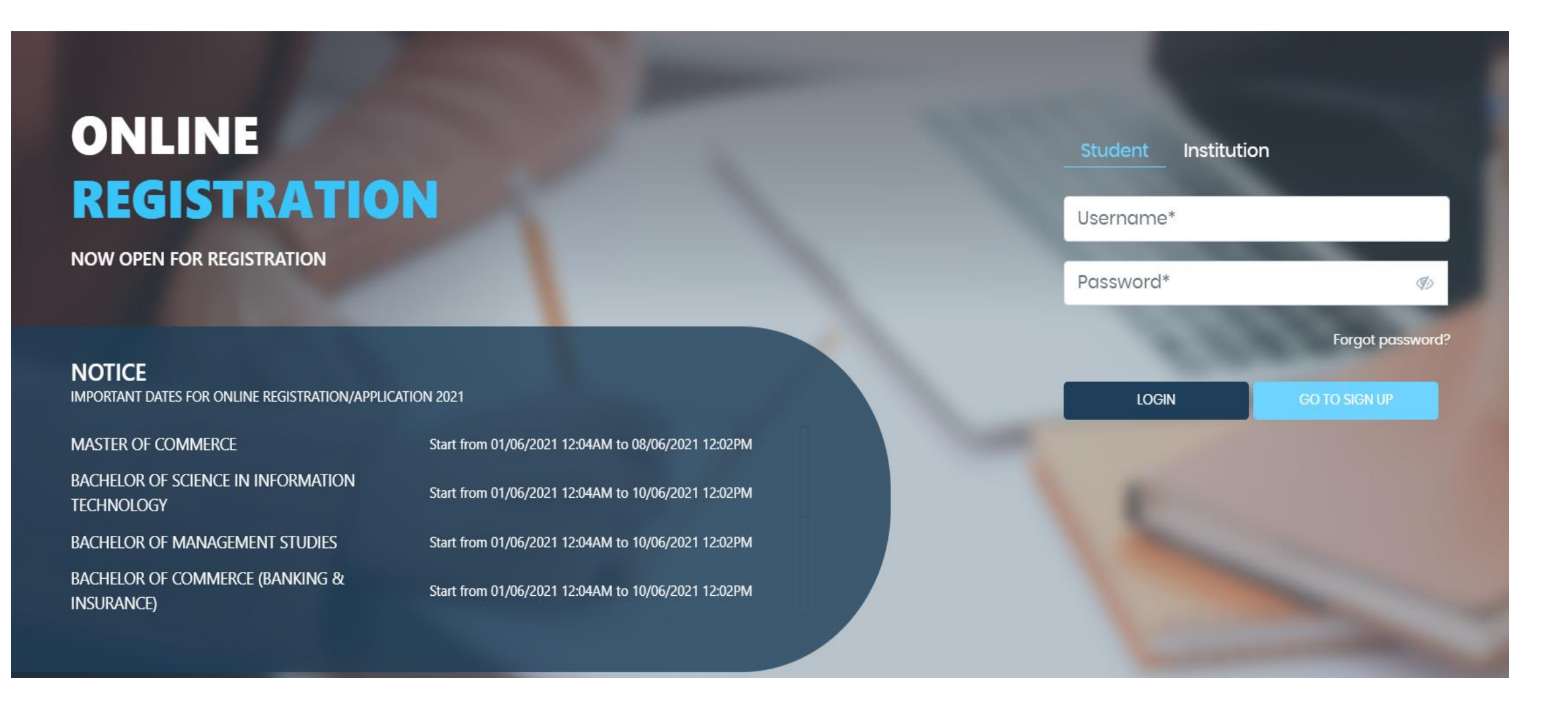

### Step 4- Read the Instructions and Click on Accept

#### WARNING!

This Application Software is developed and owned by MasterSoft ERP Solutions Pvt. Ltd., Nagpur, India (MasterSoft). MasterSoft reserves its right of sole discretion to modify, update and/or terminate access/use of this Software at any point of time without notice.

Users must visit "Terms of use" link periodically to understand and abide by the applicable Terms of Use. By accessing this Software, it shall be implied that the User has read and agreed with the same, and any violation thereof shall be deemed to be willful act/omission on the part of such User.

This Software permits access only to its Registered Users having valid login credentials, and any attempt of access through invalid/stolen/borrowed credentials is explicitly prohibited.

Usage upon access is restricted to the Software Menu appearing on the screen, and any attempt to enlarge such access, to hack into or to illicitly use the Software shall be actionable under Cyber Laws and other relevant Laws of India.

By accessing/using this Software, the User shall be implied to have acknowledged and granted permission for all of its activities in the Software to be monitored for the above purposes by MasterSoft.

This Application Software is developed and owned by MasterSoft ERP Solutions Pvt. Ltd., Nagpur, India (MasterSoft). MasterSoft reserves its right of sole discretion to modify, update and/or terminate access/use of this Software at any point of time without notice.

Accept

Decline

×

CLICK ON ACCEPT

## Step 5- Select the course

#### Instructions

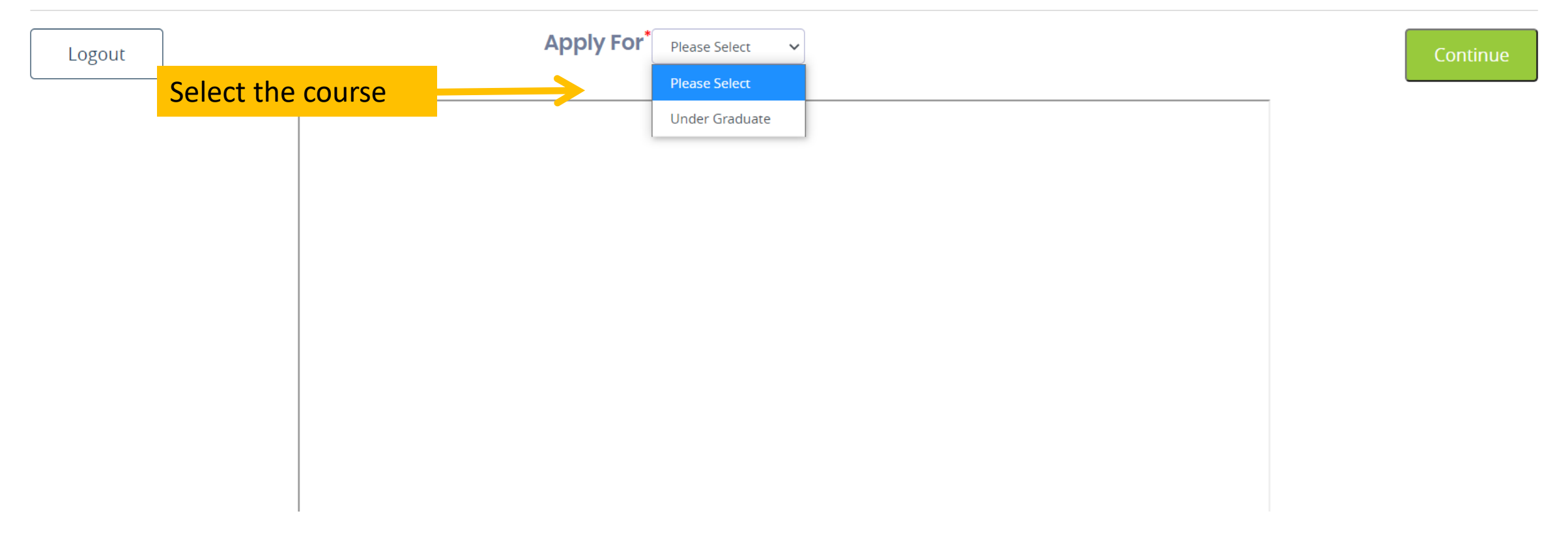

### Step 5- Enter Student Personal details Note (All \* "Asterisk" marked fields are mandatory)

Photo Signature

(5)

Course Selection

Personal Details

1 Personal

#### Student Personal Section

Address

Education

| Last Name/Surname * First Name *         |                                                                                                    | Last Name/Surname (Local Language)                                                                                                    |
|------------------------------------------|----------------------------------------------------------------------------------------------------|----------------------------------------------------------------------------------------------------|
| Enter Last Name/Surname Enter First Name |                                                                                                    | Enter Last Name In Local Language                                                                                                    |
| Middle Name (Local Language)             | Last Name As Per 10th Std                                                                                                    | First Name As Per 10th Std                                                                                                    |
| Enter Middle Name In Local Language      | Enter Last Name As Per 10 Std                                                                                                    | Enter First Name As Per 10 Std                                                                                                    |
| Name Change Reason                       | Previous First Name                                                                                                    | Previous Middle Name                                                                                                    |
| Enter Name Change Reason                 | Enter Name Change Reason Enter Previous First Name                                                                                                    |                                                                                                    |
| Mobile No.*                              | Phone/Alternate No./Whatsapp No.                                                                                                    | Email Id                                                                                                    |
| 7066874164                               | Enter Phone/Alternate No./Whatsapp No.                                                                                                    | chaitanyapande1@gmail.com                                                                                                    |
| Blood Group *                            | Gender *                                                                                                    | Date of Birth *                                                                                                    |
| Please Select V                          | Please Select 🗸                                                                                                    | Enter Date of Birth                                                                                                    |
| Mother Tongue                            | Is Minority?                                                                                                    | Native Place                                                                                                    |
|                                          | Last Name/Surname   Enter Last Name/Surname   Middle Name (Local Language)   Enter Middle Name In Local Language   Name Change Reason   Enter Name Change Reason   Mobile No.*   7066874164   Blood Group*   Please Select   Mother Tongue | Last Name/Surname First Name   Enter Last Name/Surname Enter First Name   Middle Name (Local Language) Last Name As Per 10th Std   Enter Middle Name In Local Language Enter Last Name As Per 10 Std   Name Change Reason Previous First Name   Enter Name Change Reason Enter Previous First Name   Mobile No. Phone/Alternate No./Whatsapp No.   7066874164 Enter Phone/Alternate No./Whatsapp No.   Blood Group Gender   Please Select Please Select   Mother Tongue Is Minority? |

## Step 6 - Parent Information Note (All \* "Asterisk" marked fields are mandatory)

#### Parent Information

| Father's Name *             | Father's Name (Local Language)          | Father's Occupation                   | Father's Office Name                  |
|-----------------------------|-----------------------------------------|---------------------------------------|---------------------------------------|
| Enter Father's Name         | Enter Father's Name In Local Language   | Please Select 🗸                       | Enter Father's Office Name            |
| Father's Office Address     | Father's Office Ph. No.                 | Mother's Name                         | Mother's Name (Local Language)        |
| Enter Father Office Address | Enter Father Office Ph. No.             | Enter Mother's' Name                  | Enter Mother's Name In Local Language |
| Mother's Occupation         | Mother's Office Name                    | Mother's Office Address               | Mother's Office Ph. No.               |
| Please Select 🗸             | Enter Mother's Office Name              | Enter Mother's Office Address         | Enter Mother's Office Ph. No.         |
| Guardian's Name             | Guardian's Name (Local Language)        | Guardian's/Parent's Contact No.       | Guardian's Occupation                 |
| Enter Guardian's Name       | Enter Guardian's Name in Local Language | Enter Guardian's/Parent's Contact No. | Please Select 🗸                       |
| Total Family Members        | Family Annual Income                    | Father's First Name                   | Father's Middle Name                  |
| Enter Total Family Members  | Enter Family Annual Income              | Enter Father's First Name             | Enter Father's Middle Name            |
| Father's Last Name          | GrandFather's Name                      | Relation With Applicant               | Guardian's Designation                |
| Enter Father's Last Name    | Enter GrandFather's Name                | Enter Relation With Applicant         | Enter Guardian's Designation          |

## Step7- Enter other Information then click on Save & Next

| Visa Expiry Date              | Is Foreign Origin?                    | Passport No.                              | Passport Issue Place       |  |
|-------------------------------|---------------------------------------|-------------------------------------------|----------------------------|--|
| Enter Visa Expiry Date        |                                       | Enter Passport No.                        | Enter Passport Issue Place |  |
| Passport Issue Date           | Passport Expiry Date                  | GR No.                                    | Student Saral Id           |  |
| Enter Passport Issue Date     | Enter Passport Expiry Date            | Enter GR No.                              | Enter Student Saral Id     |  |
| Enrollment No.                | Prospectus Receipt No.                | University Pre Reg. No.                   | Merit Number               |  |
| Enter Enrollment No.          | Enter Prospectus Receipt No.          | Enter University Pre Reg. No.             | Enter Merit Number         |  |
| Serial Number                 | Form Number                           | U-Dise No.                                | No. of Attempts            |  |
| Enter Serial Number           | Enter Form Number                     | Enter U-Dise No.                          | Enter No. of Attempts      |  |
| Learning Disability No.       | In-house(Belongs to same school/clg.) | Transaction Id                            | Medium Of Instruction      |  |
| Enter Learning Disability No. | ~                                     | Enter Transaction Id If Fees Already Paid | Please Select 🗸            |  |

#### Social Reservation

None selected

## Step 8- Enter Address Details

| ddress Details                |   |                         |   |                       |   |                      |   |
|-------------------------------|---|-------------------------|---|-----------------------|---|----------------------|---|
| Local Address IMP             |   |                         |   |                       |   |                      |   |
| Residence / Permanent Address | 5 |                         |   |                       |   |                      |   |
| House Number                  |   | Permanent Address       |   | Country *             |   | State *              |   |
| Enter House Number            |   | Enter Permanent Address |   | Please Select Country | ~ | Please Select State  | ~ |
|                               |   |                         | h |                       |   |                      |   |
| District *                    |   | City/Village *          |   | Tehsil                |   | Gram Panchayat       |   |
|                               | ~ |                         | ~ | Enter Tehsil          |   | Enter Gram Panchayat |   |
| PIN Code                      |   |                         |   |                       |   |                      |   |

Enter PIN Code

# **Step 9**- If your local address is as same as your permanent address then click the check box or fill your local address details.

| rrespondence / Local Addre | 255 |                       |   |                     |   |                        |  |
|----------------------------|-----|-----------------------|---|---------------------|---|------------------------|--|
| Same as Permanent Address  |     |                       |   |                     |   |                        |  |
| mporary Address            |     | Country *             |   | State *             |   | District *             |  |
| Enter Temporary Address    |     | Please Select Country | ~ | Please Select State | ~ | Please Select District |  |
|                            | h   |                       |   |                     |   |                        |  |
| City/Village *             |     | Tehsil                |   | PIN Code            |   |                        |  |
| Please Select City         | ~   | Enter Tehsil          |   | Enter PIN Code      |   |                        |  |

Save & Next

## Step 10- Enter your education details

#### **Education Details**

|                             |                                                                                                    | school/college                                                                                                    |                                                                                                    |
|-----------------------------|----------------------------------------------------------------------------------------------------|----------------------------------------------------------------------------------------------------|----------------------------------------------------------------------------------------------------|
| Ex. HSC/SSC/UG/PG           | Enter Board/University                                                                                                    | Enter School/College                                                                                                    |                                                                                                    |
| ate of Passing              | Year of Passing *                                                                                                    | Exam Seat Number                                                                                                    |                                                                                                    |
| Enter Date of Passing       | Enter Year of Passing                                                                                                    | Enter Exam Seat Number                                                                                                    |                                                                                                    |
| )btained Marks *            | Total Marks *                                                                                                    | Percentage*                                                                                                    |                                                                                                    |
| Enter Obtained Marks        | Enter Total Marks                                                                                                    |                                                                                                    | %                                                                                                    |
| Credit Earned               | CGPA                                                                                                    | Grade                                                                                                    |                                                                                                    |
| Enter Credit Earned         | Enter CGPA                                                                                                    | Enter Grade                                                                                                    |                                                                                                    |
| E<br>Dici<br>E<br>Dici<br>E | Ex. HSC/SSC/UG/PG  Tete of Passing  Teter Date of Passing  Tetained Marks *  Enter Obtained Marks  Enter Credit Earned  Enter Credit Earned | Ex. HSC/SSC/UG/PG Enter Board/University Tea of Passing Enter Date of Passing Enter Date of Passing Total Marks Total Marks Enter Obtained Marks Enter Obtained Marks Enter Credit Earned Enter Credit Earned Enter CGPA Enter CGPA Ent | Ext. HSC/SSC/UG/PG Enter Board/University Enter School/College   Atter of Passing Exam Seat Number   Enter Date of Passing Enter Year of Passing   Enter Obtained Marks Total Marks   Enter Total Marks Percentage   Enter Total Marks Enter Total Marks   Enter Credit Earned Enter CGPA |

Add

**Step 11-** Upload your Photo And Signature Respectively. **NOTE-Size of both the documents must be less than the specified size.** 

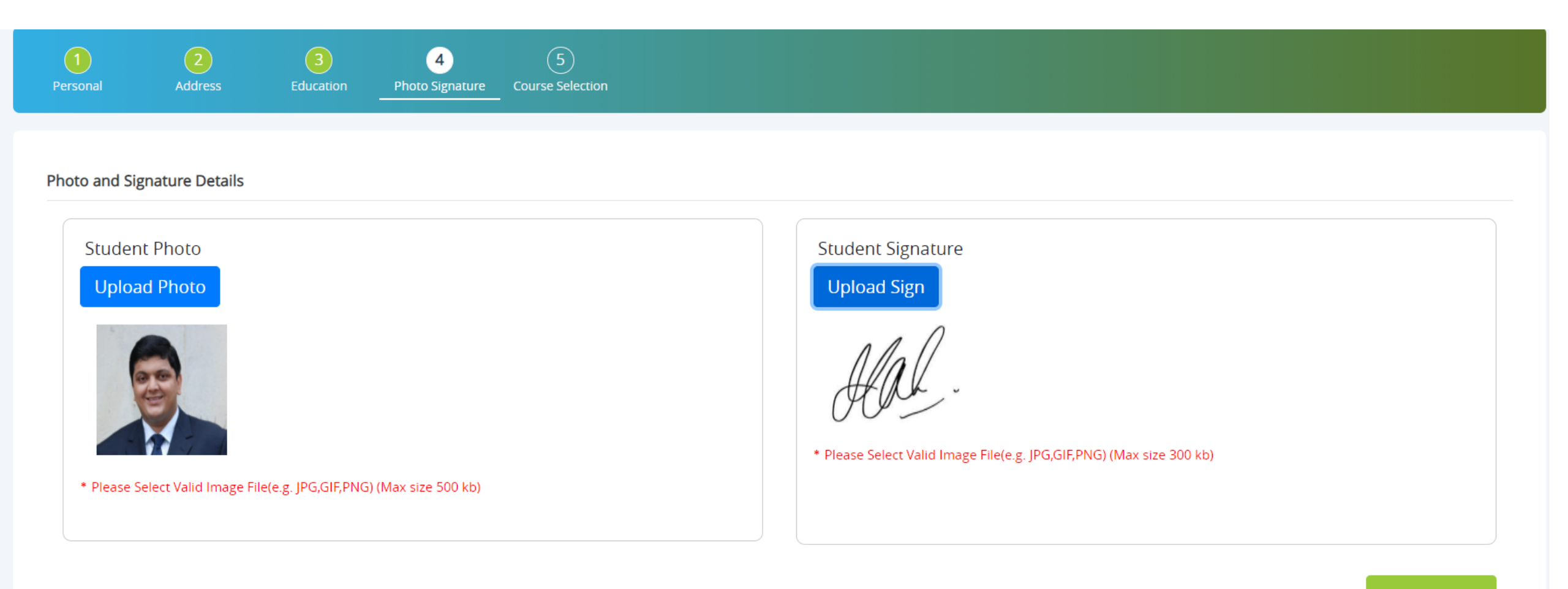

Save & Next

## Step 12- Course Selection

#### **Course Selection**

Course

| XII SCI - 1   | ~ |
|---------------|---|
| Please Select |   |
| B.A - 1       |   |
| B.COM - 1     |   |
| XII SCI - 1   | ~ |
|               |   |
|               |   |

## Step 14- Select group and subjects

#### Subject Details=> Application No:- 3

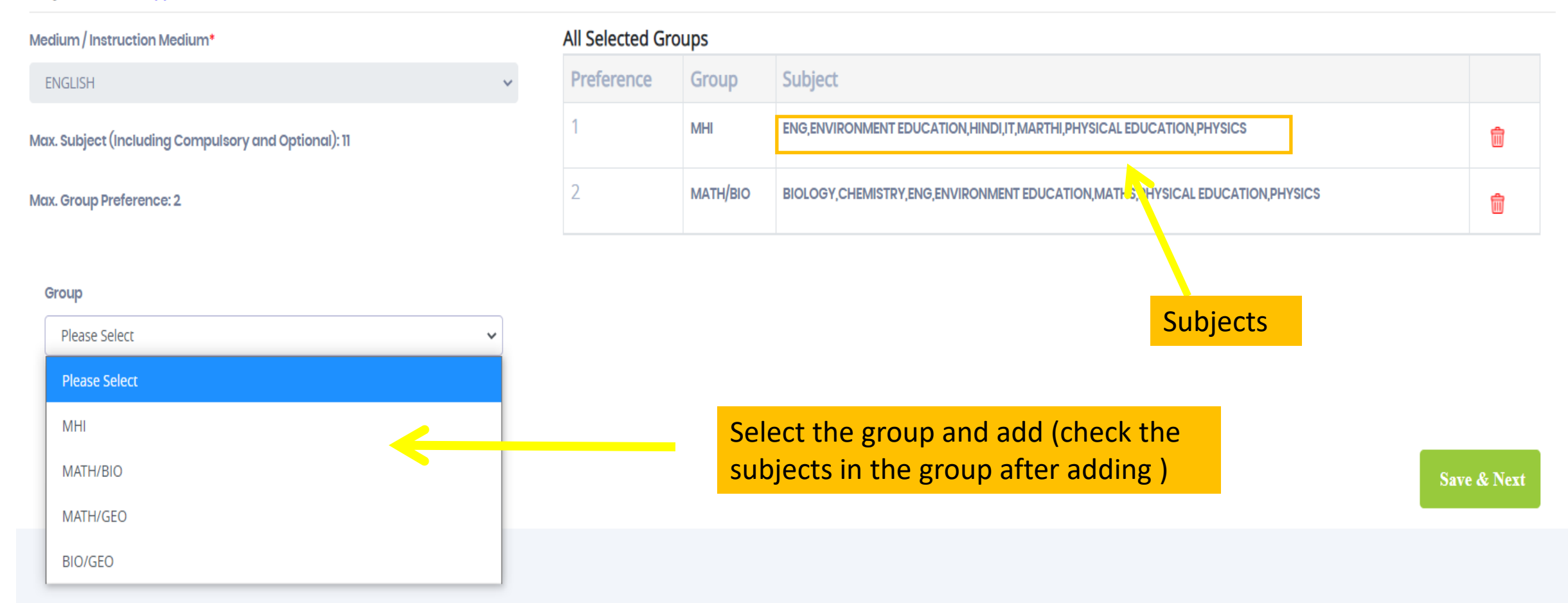

# **Step 17**- After confirmation you can see your application status and print the application & make payment at College office by submitting form & necessary documents in hard copy.

| ourse Selection |   |
|-----------------|---|
| Course          |   |
| Please Select   | ~ |
| Save & Next     |   |

| Course      | Application No | Application Status | Paymode | Action            | Payment Receipt       |
|-------------|----------------|--------------------|---------|-------------------|-----------------------|
| B.COM - 1   | BCI3           | NOT-CONFIRM        | NA      | Proceed           |                       |
| B.COM - 1   | BCI3           | NOT-CONFIRM        | NA      | Proceed           |                       |
| XII SCI - 1 | 3              | CONFIRM            | Online  | Print Application | Print Payment Receipt |

# THANK YOU